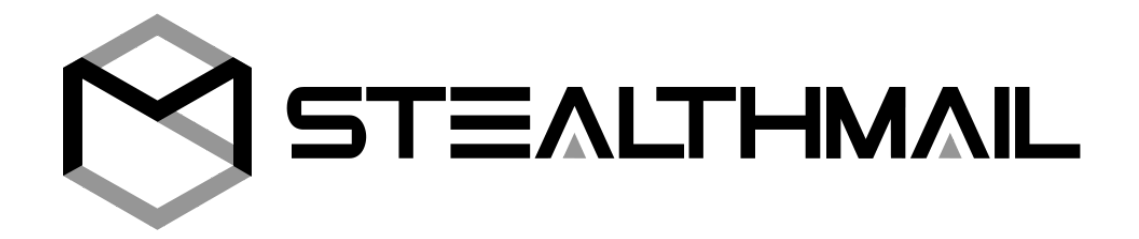

# StealthMail Management Tool for Administrators and Security Officers

## **User Guide**

Version 1.3.0.2

Developed by StealthMail Ltd.

#### Table of Contents

| 1. About this guide                                        | 3  |
|------------------------------------------------------------|----|
| 2. About this application                                  | 3  |
| 3. Overview of user functions                              | 3  |
| 4. Authorization                                           | 4  |
| 5. Administrator functions                                 | 5  |
| 5.1 Changing personal password                             | 5  |
| 5.2 Changing a phone number of an external user            | 6  |
| 5.3 Getting information about user events                  | 7  |
| 6. Security Officer functions                              | 8  |
| 6.1 Changing personal password                             | 8  |
| 6.2 Changing password of an Add-In user                    | 9  |
| 6.3 Changing a phone number of an external user            | 10 |
| 6.4 Setting a personal limit on the number of user devices | 11 |
| 6.5 Setting a global limit on the number of user devices   | 12 |
| 6.6 Getting information about user devices                 | 13 |
| 6.7 Getting information about user events                  | 14 |
| 7. Logging out                                             | 16 |

### 1. About this guide

This guide provides step-by-step instructions for StealthMail Administrators and Security Officers on how to use the StealthMail Management Tool.

### 2. About this application

StealthMail Management Tool is an application developed to manage users who use StealthMail service to create and view secure emails (StealthMail Add-In, StealthMail Desktop App, StealthMail Mobile Viewer for iOS and Android).

The application is developed for **Administrators** and **Security Officers**.

### 3. Overview of user functions

Functions available to the **Administrator**:

- Changing personal password;
- Changing a phone number of an external user;
- Getting information about user events.

Functions available to the Security Officer:

- Changing personal password;
- Changing Add-In user's password;
- Changing a phone number of an external user;
- Setting a limit on the number of user devices;
- Setting a limit on the global number of devices;
- Getting information about the user's devices.

### 4. Authorization

To authorize, follow the instructions below (Fig. 4.1):

- 1. In the **Authorization** menu, in the **Keys** section, click **Browse**.
- 2. In the opened dialog box, specify the path to the folder with the security key.
- 3. In the Authorization section, select the account type -

#### Officer or Administrator.

- 4. In the **Company name** field, enter the name of your company.
- 5. In the **Password** field, enter your password.
- 6. Click **LOGIN**.

| ₽♥ Authorization<br>Logged out | To proceed - Locate folder with keys b<br>using your Officer's or Administrator's | inaries and Log in<br>password. |
|--------------------------------|-----------------------------------------------------------------------------------|---------------------------------|
|                                | Connection                                                                        | Disconnected                    |
|                                | <b>Keys</b><br>Path to keys                                                       |                                 |
|                                | Enter path                                                                        | BROWSE                          |
|                                | Authorization                                                                     | Logged out                      |
|                                | Account type <ul> <li>Officer</li> <li>Administrator</li> </ul>                   |                                 |
|                                | Company name                                                                      |                                 |
|                                |                                                                                   |                                 |
|                                | Password                                                                          |                                 |
|                                |                                                                                   |                                 |
|                                | LOGIN                                                                             |                                 |

Figure 4.1 Main window

After authorization, a **10-minute session** will be set up.

At the end of the session, you will be transferred to the **Authorization** page, where, if necessary, you will be able to re-authorize.

### 5. Administrator functions

This section provides information about the functions which an administrator can perform in StealthMail Management tool.

#### 5.1 Changing personal password

This function allows to change the current password of an administrator.

To change a password (Fig. 5.1):

- 1. Start the application and log in as **an administrator**.
- 2. Go to the **Change password** menu.
- 3. In the **Password** field, enter a new password, adhering the guidelines for length and character set.
- 4. In the **Password confirmation** field, repeat the new password.
- 5. Click **SET PASSWORD**.

| <b>₽®</b> Authorization<br>Logged in as Administrator | New password should contain at least 8 symbols, lower,<br>UPPER case and at least one digit. |
|-------------------------------------------------------|----------------------------------------------------------------------------------------------|
| 🖋 Change password                                     | Password                                                                                     |
| Change phone number<br>for External user              | Password confirmation Enter account password                                                 |
| ✤ Get Users events                                    | SET PASSWORD                                                                                 |

Figure 5.1 Changing administrator's password

#### 5.2 Changing a phone number of an external user

To change a phone number (Fig. 5.2):

- 1. Start the application and log in as **an administrator**.
- 2. Go to the **Change phone number For External user** menu.
- 3. In the **Account name** field, enter the full name of the external user account you want to change the phone number for.
- 4. In the **Phone number** field, enter a new phone number.
- 5. Click **SET PHONE NUMBER**.

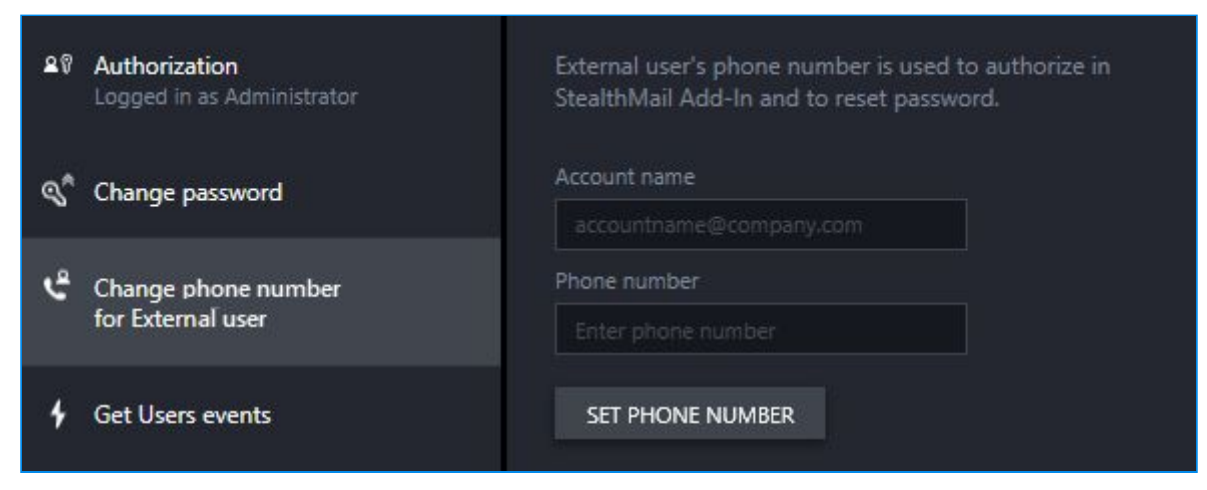

Figure 5.2 Changing a phone number of an external user

#### 5.3 Getting information about user events

The administrator can request different information about user events within a certain period of time: by months, weeks or days.

The administrator can also monitor user activity by sorting the event by specific filters.

In addition to the time period, the application also has such filters as Event name, Account, Device ID, Operating system and IP address.

To get information about user events (Fig. 5.3-1):

- 1. Start the application and log in as **an administrator**.
- 2. Go to the **Get user events** menu.
- 3. In the **Filter** section, in the **From** field, specify the beginning of the time period.
- 4. In the **Filter** section, in the **To** field specify, the end of the time period.
- 5. To sort the events by additional parameters, click **ADD FILTER OPTION**.
- 6. After setting the event sorting parameters, click **GET EVENTS**.

| <b>≗</b> ♥ Authorization<br>Logged in as Administrator | View in-service events, which can be filtered and sorted<br>by time period, account name and event time. |
|--------------------------------------------------------|----------------------------------------------------------------------------------------------------|
| 🔦 Change password                                      | Filter HIDE FILTER                                                                                       |
| Change phone number<br>for External user               | Period                                                                                                   |
| ∳ Get Users events                                     | ADD FILTER OPTION                                                                                        |
|                                                        | GET EVENTS                                                                                               |
|                                                        | Date (UT: Event / D: User account Device OS IP Before) User log SUCCES                                   |
|                                                        | Checkin MOBILE                                                                                           |

Figure 5.3-1 Getting information about user events

### 6. Security Officer functions

This section provides information about the functions which a security officer can perform in StealthMail Management tool.

#### 6.1 Changing personal password

This function allows to set a new password for the current user type.

To set a password (Fig. 6.1):

- 1. Start the application and log in as a **security officer**.
- 2. Go to the **Change password** menu.
- 3. In the **Password** field, enter a new password, adhering the guidelines for length and character set.
- 4. In the **Password confirmation** field, repeat the new password.
- 5. Click **SET PASSWORD**.

| 28  | Authorization<br>Logged in as Officer          | New password should contain at least 8 symbols, lower,<br>UPPER case and at least one digit. |
|-----|------------------------------------------------|----------------------------------------------------------------------------------------------|
| \$  | Change password                                | Password                                                                                     |
| ഀ   | Change password<br>for Add-In user             | Password confirmation Enter account password                                                 |
| ٹ   | Change phone number<br>for External user       | SET PASSWORD                                                                                 |
| _cੈ | Set personal limit on<br>user's devices number |                                                                                              |
| Ē   | Set global limit on<br>user's devices number   |                                                                                              |
| ₽   | Get information about User devices             |                                                                                              |
| 4   | Get Users events                               |                                                                                              |

Figure 6.1 Setting personal password

#### 6.2 Changing password of an Add-In user

To change a password (Fig. 6.2):

- 1. Start the application and log in as a security officer.
- 2. Go to the Change password for Add-In user menu.
- 3. In the **Account name** field, enter the full name of the Add-in user account whose password you want to change.
- 4. In the **Password** field, enter a new password, adhering the guidelines for length and character set.
- 5. In the **Password confirmation** field, repeat the new password.
- 6. Click SET PASSWORD.

| 28  | Authorization<br>Logged in as Officer          | New Users's password should contain at least 8 symbols, lower, UPPER case and at least one digit. |
|-----|------------------------------------------------|---------------------------------------------------------------------------------------------------|
| ৎঁ  | Change password                                | Account name<br>accountname@company.com                                                           |
| Ľ   | Change password<br>for Add-In user             | Password<br>Enter account password                                                                |
| હ   | Change phone number<br>for External user       | Password confirmation Enter account password                                                      |
| _cੈ | Set personal limit on<br>user's devices number | SET PASSWORD                                                                                      |
| Ē   | Set global limit on<br>user's devices number   |                                                                                                   |
| Ē   | Get information about User devices             |                                                                                                   |
| 4   | Get Users events                               |                                                                                                   |

Figure. 6.2 Changing password of an add-in user

#### 6.3 Changing a phone number of an external user

To change a phone number (Fig. 6.3):

- 1. Start the application and log in as a security officer.
- 2. Go to the Change a phone number of an external user menu.
- 3. In the **Account** field, enter the full name of the external user account you want to change the phone number for.
- 4. In the **Phone number** field, enter a new phone number.
- 5. To complete, click **SET PHONE NUMBER**.

| 28 | Authorization<br>Logged in as Officer          | External user's phone number is used to authorize in<br>StealthMail Add-In and to reset password. |
|----|------------------------------------------------|---------------------------------------------------------------------------------------------------|
| ৎ* | Change password                                | Account name                                                                                      |
| ഀ  | Change password<br>for Add-In user             | Phone number Enter phone number                                                                   |
| ھ  | Change phone number<br>for External user       | SET PHONE NUMBER                                                                                  |
| _å | Set personal limit on<br>user's devices number |                                                                                                   |
| ů  | Set global limit on<br>user's devices number   |                                                                                                   |
| ₽  | Get information about User devices             |                                                                                                   |
| 4  | Get Users events                               |                                                                                                   |

Fig. 6.3 Changing a phone number of an external user

### 6.4 Setting a personal limit on the number of user devices

The number of user devices can be set between 0 and 100.

"0" means that a global limit on the number of user devices will be used.

**Important:** It is recommended to use a **personal limit** for setting the number of user devices as it is considered to be a higher priority than the *global limit*.

To set a personal limit (Fig. 6.4):

- 1. Start the application and log in as a security officer.
- 2. Go to Set personal limit on user's devices number menu.
- 3. In the **Account name** field, enter the full name of the user account you want to change the password for.
- 4. In the **Devices count** field, specify the number of devices which a user can authorize his StealthMail account on.
- 5. To complete, click **SET LIMIT**.

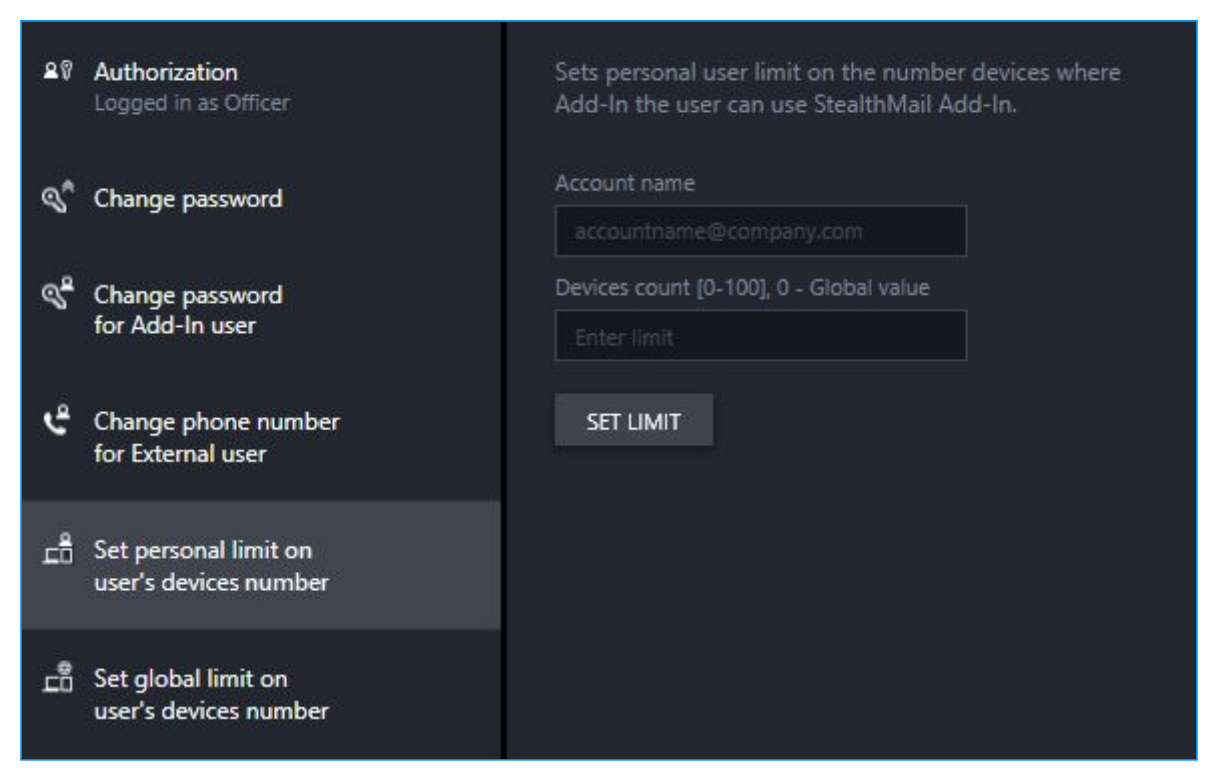

Fig. 6.4 Setting a personal limit on the number of user's devices

#### 6.5 Setting a global limit on the number of user devices

The number of devices can be set between 0 and 100.

"0" means that there is no limit on the number of devices.

To set a global limit (Fig. 6.5):

- 1. Start the app and log in as a **security officer**.
- 2. Go to Set global limit on user's devices number.
- 3. In the **Devices count** field, specify the number of devices which users can register their StealthMail account on.
- 4. To complete, click **SET LIMIT**.

| 20 | Authorization<br>Logged in as Officer          | Sets Global limit on the number devices where Add-In the user can use StealthMail Add-In. |
|----|------------------------------------------------|-------------------------------------------------------------------------------------------|
| ৎ  | Change password                                | Devices count [0-100], 0 - Unlimited                                                      |
| ഀ  | Change password<br>for Add-In user             | SET LIMIT                                                                                 |
| ٹ  | Change phone number<br>for External user       |                                                                                           |
|    | Set personal limit on<br>user's devices number |                                                                                           |
| ů  | Set global limit on<br>user's devices number   |                                                                                           |
| Ē  | Get information about User devices             |                                                                                           |
| 4  | Get Users events                               |                                                                                           |
|    |                                                |                                                                                           |

Fig. 6.5 Setting a global limit on the number of user devices

#### 6.6 Getting information about user devices

The security officer can request various information about the devices of the user and, if necessary, block a particular device.

To request information (Fig. 6.6):

- 1. Start the application and log in as a **security officer**.
- 2. Go to the **Get information about the user devices** menu.
- 3. In the **Account name** field, enter the full name of the user account whose device information you want to obtain.

| Image Password for Add-In user       Account name         Image phone number for External user       Type user email account         Image phone number for External user       USER ACCOUNT         Image phone number for External user       Image phone number         Image phone number for External user       Image phone number         Image phone number for External u | Specify user account name to get a list of used devices<br>and information about them. You may see the user's<br>personal device limit and block/unblock any of their<br>devices. Blocked devices are not counted in when<br>checking device limit.<br>31 user accounts received |  |  |  |
|----------------------------------------------------------------------------------------------------|----------------------------------------------------------------------------------------------------|--|--|--|
| Change phone number for External user       USER ACCOUNT       DEVICE LIMIT         Image: Set personal limit on user's devices number       Image: Set global limit on user's devices number       Image: Set global limit on user's devices number                                                                                                    |                                                                                                    |  |  |  |
| Change phone number<br>for External user<br>Set personal limit on<br>user's devices number<br>Set global limit on<br>user's devices number<br>                                                                                                    |                                                                                                    |  |  |  |
| Set personal limit on<br>user's devices number      Set global limit on<br>user's devices number                                                                                                    |                                                                                                    |  |  |  |
| □       Set personal limit on user's devices number          □       Set global limit on user's devices number                                                                                                    |                                                                                                    |  |  |  |
| <br>Set global limit on<br>user's devices number                                                                                                    |                                                                                                    |  |  |  |
| <u> </u>                                                                                                    |                                                                                                    |  |  |  |
|                                                                                                    |                                                                                                    |  |  |  |
| Get information about User devices                                                                                                    |                                                                                                    |  |  |  |
| UNDLOCK REMOVE                                                                                                    |                                                                                                    |  |  |  |
| Get Users events Info STATE TYPE OS Descriptio Last<br>User account is not selected                                                                                                    | login                                                                                                    |  |  |  |

Fig. 6.6 Getting information about user devices

#### 6.7 Getting information about user events

The security officer can request different information about user events within a certain period of time: by months, weeks or days.

The security officer can also monitor user activity by sorting the event by specific filters.

In addition to the time period, the application also has such filters as: Event name, Account, Device ID, Operating system and IP address.

To get information about user events (Fig. 6.7-1):

- 1. Start the application and log in as a **security officer**.
- 2. Go to the **Get User events** menu.
- 3. In the **Filter** section, in the **From** field, specify the beginning of the time period.
- 4. In the **Filter** section, in the **To** field specify, the end of the time period.
- 5. To sort the events by additional parameters, click **ADD FILTER CRITERION**.

| 20       | Authorization<br>Logged in as Officer          | View in<br>by time    | -service ev<br>period, ac | ents, wi<br>count n | iich can b<br>ame and ( | e filtered<br>event time | and sorted<br>e. |
|----------|------------------------------------------------|-----------------------|---------------------------|---------------------|-------------------------|--------------------------|------------------|
| ৾        | Change password                                | <b>Filter</b><br>From | HIDE FI                   | LTER<br>To          |                         |                          |                  |
| ഀ        | Change password<br>for Add-In user             | Period                |                           |                     |                         | Ē                        |                  |
| ئ        | Change phone number<br>for External user       | Day<br>ADD            | FILTER OPT                | ION                 |                         |                          |                  |
| _å       | Set personal limit on<br>user's devices number | GET I                 | EVENTS                    |                     |                         |                          |                  |
| <u>.</u> | Set global limit on<br>user's devices number   |                       |                           |                     |                         |                          |                  |
| ₽        | Get information about User devices             |                       |                           |                     |                         |                          |                  |
| 4        | Get Users events                               |                       |                           |                     |                         |                          |                  |

Figure 6.7-1 Getting information about user events

6. After setting the event sorting parameters, click **GET EVENTS** (Fig. 6.7-2).

| 28 | Authorization<br>Logged in as Officer          | View in-service events, which can be filtered and sort<br>by time period, account name and event time. | ed |
|----|------------------------------------------------|----------------------------------------------------------------------------------------------------|----|
| ৎঁ | Change password                                | Filter HIDE FILTER<br>From To                                                                          |    |
| ഀ  | Change password<br>for Add-In user             | Period                                                                                                 |    |
| ئ  | Change phone number<br>for External user       | ADD FILTER OPTION                                                                                      |    |
| _Ê | Set personal limit on<br>user's devices number | GET EVENTS                                                                                             |    |
| Ē  | Set global limit on<br>user's devices number   | Date (UTCEvent / D-User account Device OS IP Before,                                                   |    |
| ū  | Get information about User devices             | User log<br>SUCCESS                                                                                    |    |
| 4  | Get Users events                               | Checking<br>SUCCES: MOBILE                                                                             |    |
|    |                                                | Checkin MOBILE                                                                                         |    |

Figure 6.7-2 Getting information about user events

### 7. Logging out

To complete current session in the application (Fig. 7):

- 1. Go to the **Authorization** menu.
- 2. In the Authorization menu, click **LOGOUT**.

| 28 | Authorization<br>Logged in as Officer          | To proceed - Locate folde<br>using your Officer's or Ad | r with keys binaries and Log in<br>ministrator's password. |
|----|------------------------------------------------|---------------------------------------------------------|------------------------------------------------------------|
| ৎঁ | Change password                                | Connection                                              | Crypto channel established                                 |
| ୖ  | Change password<br>for Add-In user             | <b>Keys</b><br>Path to keys                             | BROWSE                                                     |
| ئ  | Change phone number<br>for External user       | Authorization                                           | Logged in as Officer                                       |
| ů. | Set personal limit on<br>user's devices number | LOGOUT                                                  |                                                            |
| ů  | Set global limit on<br>user's devices number   |                                                         |                                                            |
| ū  | Get information about User devices             |                                                         |                                                            |
| 4  | Get Users events                               |                                                         |                                                            |

Fig. 7 Session completion